## 附1无线网络(WiFi) 服务指南

一、安卓系统,选择 SUMHS-Dot1x

连接信号"SUMHS-Dot1x",按照下图进行设置:"EAP 方法"选择"PEAP"; "阶段 2 认证"选择"MSCHAPv2";"CA 证书"选择"不验证","身份"和 "密码"两栏对应输入账号和密码;设置完成后,点击"连接"按钮,如账 号密码正确,即可连接成功若弹出证书确认窗口,选择"是"即可。

| SUMHS-Dot1x            |   |
|------------------------|---|
| EAP 方法                 |   |
| PEAP                   | • |
| 阶段 2 身份验证              |   |
| MSCHAPV2               | • |
| CA 证书                  |   |
| 不验证                    | • |
| 未指定任何证书。您的网络连接将不是私密连接。 |   |
| 身份                     |   |
| I号                     |   |
| 匿名身份                   |   |
| 密码                     |   |
| 密码                     |   |

二、IOS 系统,选择 SUMHS-Dot1x

连接信号"SUMHS-Dot1x",则会弹出如下界面:输入账号和密码,点击"加入",认证成功即可正常使用 Internet;若弹出证书信任窗口,选择"信任"即可。

|     | 请输入"SUMHS-Dot1x"的密码 |    |
|-----|---------------------|----|
| 取消  | 输入密码                | 加入 |
| 用户名 |                     |    |
| 密码  |                     |    |
|     |                     |    |
|     |                     |    |
|     |                     |    |
|     |                     |    |
|     |                     |    |

登录SUMHS-Web

三、Windows 系统,选择 SUMHS-Web

连接信号"SUMHS-Web"。会自动弹出认证页面,如没有弹出,打开浏览

器,输入任意网址便会自动跳转到登录认证界面输入账号和密码后,点击 "登录"按钮,如果认证成功,网页自动跳转到刚才输入的网址,然后便可 以正常使用 Internet。